Prestation électronique de services (PES) pour la déclaration des émissions de gaz à effet de serre des véhicules automobiles

# Bilan annuel (GES) transmis par clicSÉQUR-Entreprises

### Démarche pas à pas pour une déclaration électronique

# Étape 1. Obtention d'un identifiant clicSÉQUR-Entreprises et inscription à la PES-GES

- Pour remplir votre bilan annuel des émissions de gaz à effet de serre (GES) des véhicules automobiles, vous devez vous procurer un identifiant clicSÉQUR-Entreprises.
- Pour vous procurer un identifiant et un mot de passe, ou pour bénéficier du soutien à la clientèle de clicSÉQUR-Entreprises, vous pouvez contacter le service d'assistance technique de Revenu Québec au 1 866 423-3234 ou vous rendre directement à l'adresse suivante :

http://www.revenuquebec.ca/fr/sepf/services/scr\_inscription/default.aspx

• Une fois votre identifiant et votre mot de passe obtenus, vous pourrez procéder à votre authentification en cliquant sur le bouton suivant :

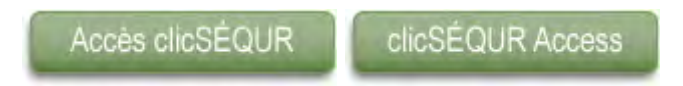

Vous aurez alors la possibilité d'adhérer à la PES-GES.

## Étape 2. Accès à la PES-GES

#### Accéder au système GES

• Allez à la page informationnelle sur le bilan des émissions de GES des véhicules automobiles du MDDEP :

http://www.mddep.gouv.qc.ca/changements/ges/enligne/index.htm

 Accédez à l'application « Émissions de gaz à effet de serre des véhicules automobiles – Bilan annuel » à l'aide du bouton

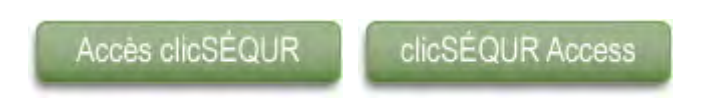

• Vous accédez au système GES. En tout temps, vous pouvez consulter le **guide de soutien technique** qui est accessible à partir de l'option « Aide » du menu.

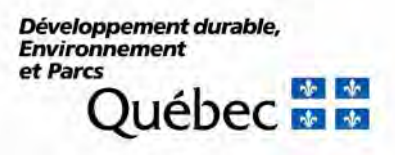

#### Informations générales

- En tout temps, vous pourrez quitter l'application et y revenir plus tard. Assurezvous d'avoir enregistré les informations saisies.
- Tant que vous n'aurez pas officialisé votre bilan annuel, vous pourrez y apporter des corrections. Une fois le bilan officialisé, vous ne pourrez pas le modifier sans contacter le service de soutien.

#### Étape 3. Officialisation de votre déclaration

• Si vous avez complété la saisie des informations sur votre parc de véhicules, officialisez votre bilan annuel en utilisant les fonctionnalités prévues à cet effet dans le menu déroulant du système GES.

#### Soutien

 Pour toutes questions relatives au bilan annuel des émissions de GES des véhicules automobiles, contactez le Centre d'information du ministère du Développement durable de l'Environnement et des Parcs au 1 800 561-1616 ou par courrier électronique à l'adresse suivante : <u>info@mddep.gouv.gc.ca</u>.